# intelbras

### Manual do usuário

**MFD 2020** 

### Fechadura digital

Parabéns, você acaba de adquirir um produto com a qualidade e segurança Intelbras. Com a fechadura smart de sobrepor MFD 2020 seu dia a dia ficará muito mais prático. Com design exclusivo, o acesso pode ser liberado por senha, biometria, tag ou pelo app Mibo Smart<sup>1</sup>. Permite gerenciamento de horário e data de acesso de cada usuário e ainda emite relatórios em tempo real<sup>1</sup>. A fechadura é alimentada por 4 pilhas alcalinas AA.

A MFD 2020 faz parte da linha Mibo, uma linha de automação residencial da Intelbras. Com o aplicativo Mibo Smart é possível, por exemplo, cadastrar uma senha e gerar um comando para que toda vez que você abra a porta a lâmpada do ambiente acenda automaticamente, ou o ar condicionado seja acionado, ou a TV ligue. Tudo isso de forma rápida, prática e automática na palma da mão. Conheça a linha completa no site da Intelbras.

<sup>1</sup> É necessária a sincronização da fechadura com um hub de automação smart da linha Mibo.

Obs.: para funcionamento do produto e necessário conexão com a internet.

#### Este manual foi desenvolvido para auxiliar na configuração inicial do produto. Para mais informações sobre o produto, acesse o QR code abaixo e faça download do manual completo.

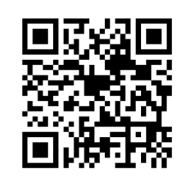

### 1. Produto

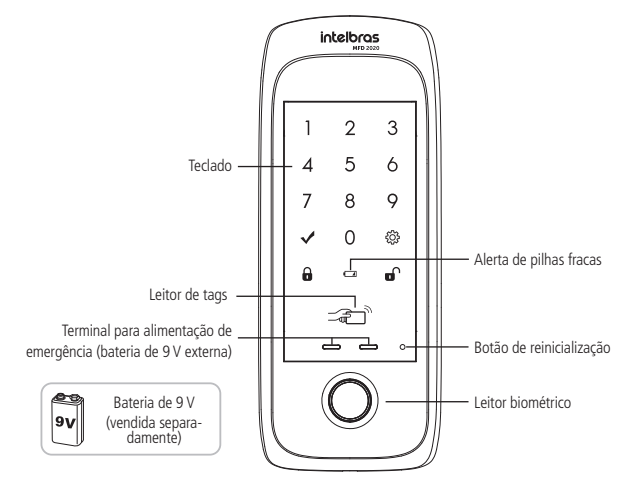

Lado externo

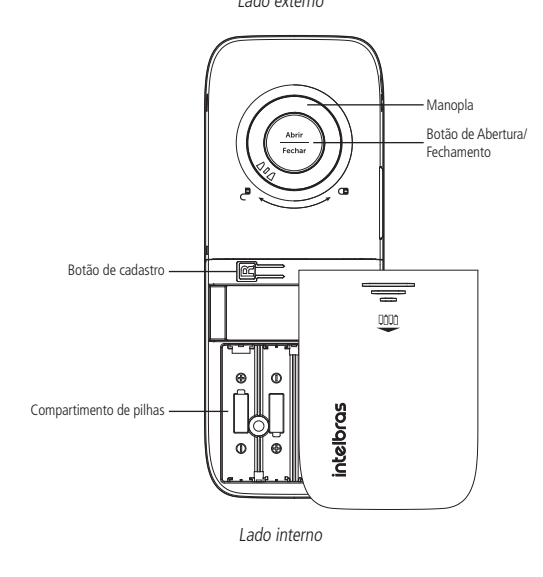

### 2. Configuração

Caso você ainda não tenha configurado o hub de automação smart da linha Mibo, a única forma possível de abertura da fechadura será via senha de administrador.

Caso seja necessário programar biometria, Tag e outras senhas, favor acessar o QR code na página anterior.

### 2.1. Senha de administrador

A senha de administrador permite que você entre em modo de configuração para cadastro no sistema Mibo, bem como abrir a porta. Esta senha pode ser composta por uma sequência

### 2.2. Adição no sistema Mibo

Após já ter configurado o hub de automação smart da linha Mibo em sua rede, siga os passos para adicionar a fechadura.

- No aplicativo Mibo, clique no símbolo de + presente na parte superior direita da tela.
  Na próxima tela, selecione a fechadura;
- Escolha o hub de automação smart que deseja vincular a sua fechadura (é possível ter mais de um hub no sistema) e clique em próximo;
- 4. Siga as orientações do aplicativo para instalar o dispositivo.
- Para ativar o modo de adição da fechadura, siga os seguintes passos:
- Digite a serina de administrador (a s
  Pressione 5:
- Pressione 5;
  O púmoro 8 comoco
- O número 8 começará a piscar no teclado, significando que a fechadura está em modo adição.
- Assim que o hub de automação smart completar a adição, a fechadura emitirá um som de confirmação, finalizando o processo.

### Ativar/desativar travamento automático

Esta função é utilizada para ativar ou desativar o travamento automático da fechadura. Quando a função está ativada, após fechar a porta, a fechadura trava automaticamente. Quando desativada, após fechar a porta, é necessário tocar no teclado e pressionar 🔅 para travar sua fechadura. Para ajustar essa configuração, siga o procedimento:

- 1. Toque no teclado e ele acenderá;
- Digite a senha do administrador ou usuário e mantenha pressionado <sup>(C)</sup>/<sub>(C)</sub> por 3 segundos até ouvir um bipe;
- 3. Escolha entre as opções:
- » Ativar: pressione 🔅 e depois pressione 4.
- » Desativar: pressione 🔅 e depois pressione 7.

Após selecionar a opção, um sinal sonoro será emitido e a luz do teclado apagará. Padrão de fábrica: ativado.

**Importante:** para travamento automático ativado, a fechadura também travará ao tocar no teclado. Para travamento automático desativado, é necessário tocar no teclado e pressionar a tecla 3 a tecla 3 a travar sua fechadura.

### Ajuste de volume

- 1. Toque no teclado e ele acenderá;
- Digite a senha do administrador ou usuário e mantenha De pressionada por 3 segundos até um sinal sonoro ser emitido;
- Pressione o número 3 para aumentar o volume ou pressione o número 6 para diminuir o volume;
- 4. Pressione ✓ para encerrar essa configuração.

Padrão de fábrica: nível máximo.

### 3. Operação

### 3.1. Abertura por senha

### 1. Toque no teclado e ele acenderá;

2. Digite a senha e pressione 🗸 . Um sinal sonoro será emitido e a fechadura será aberta.

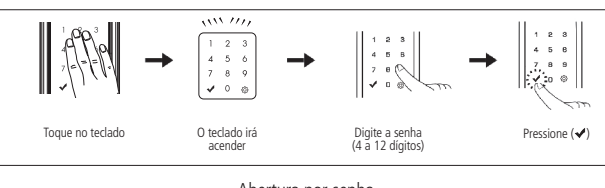

Abertura por senha

**Dica:** para evitar que outras pessoas descubram a sua senha, seja por marcas dos dedos deixadas no teclado ou por estarem próximas a você quando digitar sua senha, a fechadura permite o acréscimo de dígitos aleatórios, antes ou depois da senha. São permitidos 21 dígitos no total (somando a senha + dígitos aleatórios +  $\checkmark$ ). Lembrando que a senha pode ser de 4 a 12 dígitos.

**Exemplo:** considerando que a senha cadastrada seja 1234, a abertura da fechadura poderá ser conforme a seguir:

- 1. Dígitos aleatórios + senha + ✓ = (4365944679437972 + 1234 + ✓)
- 2. Senha + dígitos aleatórios + ✓ = (1234 + 4365944679437972 + ✓ )

### 3.2. Abertura por biometria

1. Insira uma biometria cadastrada no leitor biométrico.

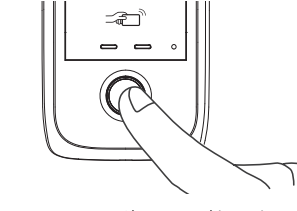

Abertura por biometria

### 3.3. Abertura por Tag

1. Aproxime um chaveiro (Tag) cadastrado;

 Ou, caso a leitura automática esteja desativada, toque no teclado. O teclado acenderá, então aproxime uma Tag cadastrada.

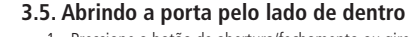

 Pressione o botão de abertura/fechamento ou gire a manopla (veja exemplo na imagem abaixo).
 Gire a manopla e abra a porta.

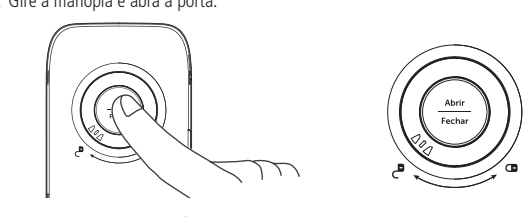

Pressione o botão de fechamento/abertura ou Gire a manopla Abrindo a porta pelo lado de dentro

### 3.6. Fechando a porta pelo lado de fora

Para travamento automático Ativado, aguarde 2 segundos após fechar a porta ou toque no teclado para travar a fechadura.

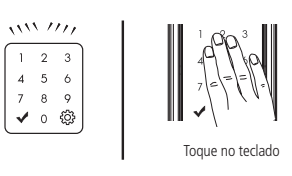

Fechando porta por fora

Para travamento automático Desativado, toque no teclado para iluminá-lo e pressione

### 3.7. Fechando a porta pelo lado de dentro

Se o travamento automático estiver desativado, ao fechar a porta, pressione o botão abertura/fechamento.

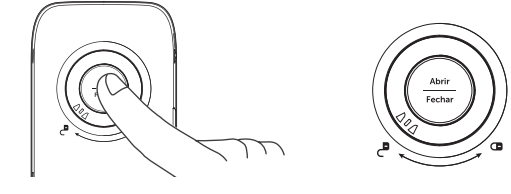

Pressione o botão de fechamento/abertura ou Gire a manopla Fechando a porta pelo lado de dentro

Com a função *Travamento automático* ativada, o travamento ocorrerá automaticamente em até 2 segundos após o fechamento da porta.

### 3.8. Função Não perturbe

- Com a porta fechada, mantenha o botão abertura/fechamento pressionado por 3 segundos;
- 2. Uma sequência de sinais sonoros será emitida, habilitando a operação

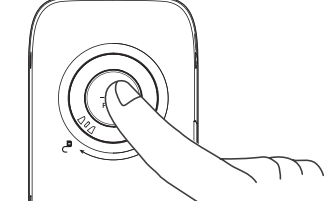

Não perturbe

Não será possível abrir a fechadura pelo lado externo

Para desabilitar esta função, basta abrir a fechadura pelo lado de dentro.

### 4. Procedimento de reinicialização

### 4.1. Reiniciar produto

Este procedimento reinicia o equipamento caso ele tenha algum problema eletrônico, como um travamento, por exemplo. Os cadastros/configurações NÃO serão alterados.

Para realizar este procedimento pressione o botão de *reinicialização*. O teclado deverá acender e apagar seguido de um som de confirmação. Sua fechadura deverá voltar a funcionar perfeitamente após essa operação.

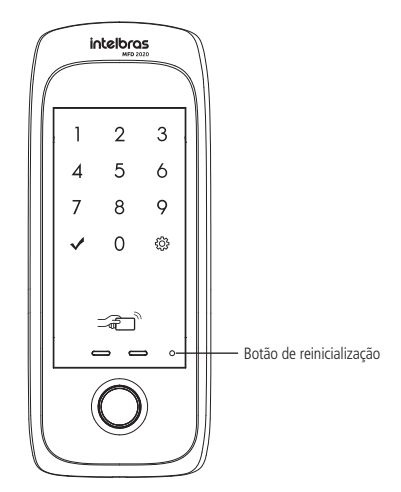

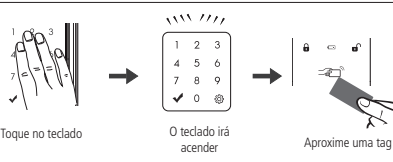

Toque no tec

### numérica de 4 a 12 dígitos.

Atenção: nunca mantenha a senha de administrador padrão de fábrica, altere-a o quanto antes.

### Alterar senha de administrador

Realize a alteração da senha com a porta aberta. Você terá que acessar a unidade interna e a externa durante esse processo.

Após alterar a senha, verifique com a porta ainda aberta se a senha foi alterada corretamente (siga as orientações do item 3.1. Abertura por senha deste manual).

Ao substituir a senha, memorize-a ou guarde-a em segredo!

A senha de administrador padrão de fábrica é 1234.

- 1. Remova a tampa do botão de cadastro;
- Aperte o botão de Cadastro. Ao apertar o botão, o teclado presente na unidade externa acenderá;
- 3. Neste momento o cadastro de senha está bloqueado. Digite a senha do administrador +
- Caso o produto seja recém-instalado, digite a senha padrão 1234 e pressione
  Pressione o número 0;
- 5. Digite uma senha nova de 4 a 12 dígitos e pressione 🗸 ;
- 6. Confirme a senha e pressione ✔. Uma sequência de sinais sonoros será emitida confirmando a alteração.

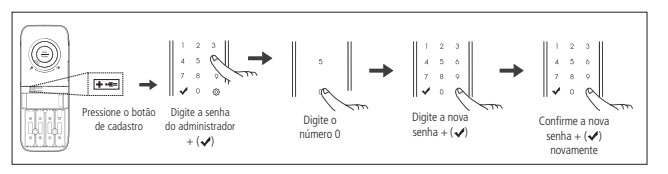

Abertura por Tag

### 3.4. Abertura silenciosa

Aproxime uma tag

1. Toque no teclado e ele acenderá;

- 2. Pressione uma vez 🔅;
- 3. Siga o procedimento de abertura de sua preferência: senha, Tag ou biometria.

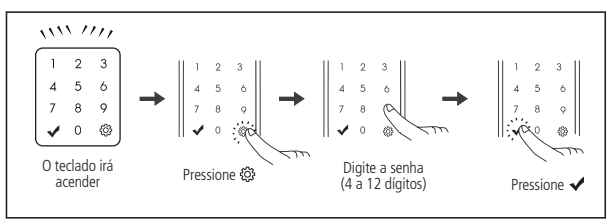

Abertura silenciosa

Botão de reinicialização

### 4.2. Retornar ao padrão de fábrica

O procedimento de retorno ao padrão de fábrica redefine a senha de administrador para 1234, além das configurações originais do produto e excluir todas as formas de acesso (senhas, tags e impressões digitais) cadastradas.

- 1. Pressione e mantenha pressionado o botão de cadastro por aproximadamente 8 segundos, até que o teclado permaneça aceso;
- 2. No teclado da fechadura, digite a sequência numérica 123578951;
- Mantenha pressionada a tecla (2) por aproximadamente 11 segundos, até que a fechadura emita um aviso sonoro e apague o teclado.

Importante: para realizar este procedimento é necessário que a porta esteja aberta.

### 5. Acesso de emergência

### 5.1. Bateria 9 V

Utilize uma bateria 9 V sobre os contatos para bateria de emergência (abaixo do teclado) caso esgote a energia das pilhas. Mantenha a bateria pressionada sobre os contatos e realize o processo de abertura da fechadura.

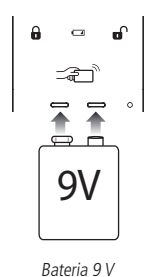

### 6. Alarmes

### 6.1. Alarme de pilhas fracas

Quando as pilhas estiverem fracas, a fechadura soará três bipes e o indicador de baixo nível de carga das pilhas acenderá. Ao notar tal sinal, substitua-as por novas pilhas imediatamente. Lembre-se de que as pilhas que acompanham o produto não são recarregáveis. Utilize sempre pilhas alcalinas de boa qualidade. Caso prefira pilhas recarregáveis, opte por pilhas de alta capacidade de carga. O alarme de pilhas fracas deverá sinalizar com 1 semana antes da descarga total das pilhas.

### 6.2. Alarme de alta temperatura

Quando a temperatura do ambiente interno da residência atingir 62 °C, o que significa risco de incêndio, a fechadura irá disparar sinais sonoros e a porta será destrancada

Obs.: não deixe a unidade interna exposta diretamente a luz solar por longo período de tempo. Isso pode causar um alarme falso e consequente destravamento da porta.

Para desligar o alarme basta remover e recolocar uma das pilhas que alimentam a fechadura.

#### 6.3. Alarme lingueta bloqueada

Ao trancar a porta, se a lingueta estiver bloqueada, a fechadura irá disparar sinais sonoros alertando que a porta não foi trancada corretamente. A fechadura efetua três tentativas de trancamento e, após a última tentativa malsucedida, a fechadura mantém a lingueta retraída.

### 6.4. Alarme de arrombamento

Caso a porta seja arrombada um alarme soará de forma intermitente. Para cessar o alarme insira uma senha válida ou remova e recoloque uma das pilhas que alimentam a fechadura.

#### 6.5. Alarme tentativas malsucedidas (suspensão de 1 minuto)

Caso você erre a senha, Tag ou impressão digital 5 vezes e de forma consecutiva, a fechadura soará um alarme e ficará inativa por 1 minuto. Após esse tempo você poderá tentar novamente. Obs.: caso o usuário insira uma Tag ou biometria válida no período de um minuto após o alarme, a fechadura voltará a ficar ativa.

### 7. Utilização MFD 2020 sem hub de automação

Em casos em que não tenha sido adquirido o hub de automação para conexão da fechadura MFD 2020 ao sistema Mibo Smart e seja necessário utilizá-la de modo Standalone, siga o procedimento abaixo:

- 1. Caso o produto já tenho sido instalado com as pilhas, abra a tampa do compartimento de pilhas e retire-as.
- 2. Ainda no compartimento de pilhas, aonde encontra-se o módulo ZigBee, e retire-o com cuidado para não danificar o conector.

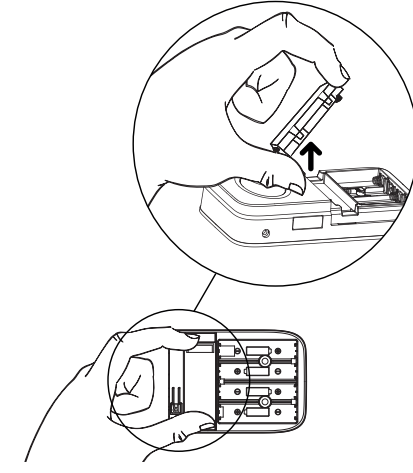

3. Insira novamente todas as pilhas, respeitando a polaridade correta.

### 7.1. Configuração

### Senhas

- » Todas as senhas podem ser compostas por uma seguência de 4 a 12 dígitos.
- » Cadastre até 9 senhas, sendo elas, 1 do administrador, 4 de usuários e 4 do visitante;
- » Senha do administrador: é a senha que tem acesso ao cadastro e a exclusão de senhas, biometrias e Tags, alteração das configurações e também pode abrir a porta;
- » Senha do usuário: é a senha que abre a porta e tem permissão para alterar as configurações da fechadura;

- 6. Confirme a senha e pressione 🗸 . Uma sequência de sinais sonoros será emitida confirmando a inclusão do cadastro:
- 7. Deseja cadastrar mais senhas (somente para as senhas de usuário e visitante)?
- » Sim: repita os tópicos 5 e 6 acima antes que o teclado apague. Ao cadastrar a 4ª senha, o teclado apagará automaticamente.
- » Não: aguarde o teclado apagar ou pressione 🗸 para finalizar o cadastro. Apagar Senha

- » Realize o cadastro ou alteração de senhas com a porta aberta. Você terá que acessar a unidade externa durante esse processo.
- » Somente as senhas de usuário e visitante podem ser apagadas. A senha de administrador só pode ser alterada.

### Individualmente

- 1. Remova a tampa do botão de cadastro:
- 2. Aperte o botão de cadastro. Ao apertar o botão, o teclado presente na unidade externa acenderá:
- 3. Digite a senha do administrador +  $\checkmark$ ;
- 4. Escolha uma das opções de senhas a ser apagada:
- » Para senha do usuário: digite 3;
- » Para senha do visitante: digite 6.
- 5. Digite a posição que deseja excluir:
- » Para senhas de usuário posições de (1~4);
- » Para senhas de visitante posições de (1~4).
- 6. Confirme a exclusão pressionando 🗸. Uma sequência de sinais sonoros será emitida confirmando a exclusão do cadastro.

#### Em grupo

- 1. Remova a tampa do botão de cadastro:
- 2. Aperte o botão de cadastro. Ao apertar o botão, o teclado presente na unidade externa acenderá;
- 3. Digite a senha do administrador + 🗸 ;
- 4. Escolha uma das opções de senhas a ser apagada:
- » Para senha do usuário: digite 3;
- » Para senha do visitante: digite 6.
- 5. Mantenha 💭 pressionado por 5 segundos. Uma sequência de sinais sonoros será emitida confirmando a exclusão dos cadastros.

#### **Biometria**

### Atenção: cadastre até 100 impressões digitais.

- » As impressões digitais podem ser cadastradas separadamente. O cadastro de novas digitais não exclui nem sobrescreve os cadastros anteriores. Ao cadastrar a 100ª, o teclado apagará automaticamente;
- » Realize o cadastro com a porta aberta;
- » Após o cadastro, verifique com a porta ainda aberta se este foi cadastrado corretamente (siga as orientações do item 3.2. Abertura por biometria);
- » A senha do administrador padrão de fábrica é 1234. Nunca mantenha essa senha! Após a instalação, substitua-a conforme o item Cadastrar/alterar senhas;
- » No decorrer do cadastro, quando for solicitado a leitura da impressão digital, posicionese na frente do equipamento, coloque o dedo reto sobre o leitor biométrico e aguarde o bipe de confirmação;
- » Não pressione demasiadamente o dedo no sensor biométrico. Isto distorce a imagem da digital e dificulta a sua leitura;
- » Não posicione o dedo torto ou apenas a ponta do dedo no leitor biométrico. O uso inadequado do leitor biométrico no momento do cadastro causará demora ou falha na leitura:
- » Certifique-se de que tanto o dedo quanto o leitor biométrico estão limpos;
- » Crianças e idosos podem ter uma maior rejeição de leitura biométrica. Nestes casos, recomenda-se o recadastro da impressão digital com frequência.

Cadastrar biometria (impressão digital)

- Para cadastrar novas impressões digitais, siga o procedimento a seguir:
- 1. Remova a tampa do botão de cadastro;
- 2. Aperte o botão de cadastro que fica na unidade interna da fechadura, próximo às pilhas. Ao apertar o botão, um sinal sonoro será emitido e o teclado da unidade externa acenderá;
- 3. Digite a senha do administrador + 🗸;
- 4. Digite 💙 para cadastrar biometria;
- 5. Enquanto a iluminação do teclado estiver acesa, posicione o dedo sobre o leitor biométrico. Você deverá repetir este processo por 3 vezes, para que o cadastro seja realizado com sucesso. Após isso, será emitido uma sequência de sinais sonoros confirmando a inclusão do novo cadastro;
- 6. Deseja cadastrar mais impressões digitais?
  - » Sim: repita o tópico 5 acima antes que o teclado apague. Ao cadastrar a  $100^a$ biometria, o teclado apagará automaticamente.
- » Não: aguarde o teclado apagar ou pressione 🗹 para finalizar o cadastro.

Dica: sempre que possível, faça o cadastro da mesma impressão digital mais que uma vez. Ao cadastrar a mesma impressão digital, certifique-se de posicionar o dedo um pouco mais acima ou um pouco mais abaixo sobre o leitor biométrico. Isto aumentará a taxa de assertividade da leitura e evitará atrasos na abertura da porta.

Obs.: se as três leituras biométricas não forem identificadas como idênticas, ainda assim deverá ocorrer o bipe, porém, o cadastro não será concluído.

- 1. Verifique no teclado da unidade externa gual o estágio da leitura 1, 2 ou 3:
- 2. A leitura somente será validada após o bipe de confirmação da terceira leitura;
- 3. Caso haja uma leitura incorreta, o sistema emitirá um bipe e permitirá a leitura no mesmo estágio mais uma vez;
- 4. Após o cadastro da impressão digital, o teclado indicará quantas impressões digitais já foram cadastradas
- Apagar registro biométrico (impressão digital)

### Individualmente

- 1. Remova a tampa do botão de cadastro;
- 2. Aperte o botão de cadastro. Ao apertar o botão, o teclado presente na unidade externa acenderá;
  - Digite a senha do administrador +

### Tag

Atenção: cadastre até 100 Tags/chaveiros.

- » As Tags/chaveiros podem ser cadastrados separadamente. O cadastro de novas Tags/ chaveiros não exclui nem sobrescreve os cadastros anteriores. Ao cadastrar a 100ª Tag, o teclado apagará automaticamente;
- » Realize o cadastro de Tags/chaveiros com a porta aberta. Você terá que acessar a unidade interna e a externa durante este processo;
- » Após cadastrar a Tag/chaveiro, verifique com a porta ainda aberta se este foi cadastrado corretamente (siga as orientações do item Abertura por Tag);
- » Ao cadastrar as Tags, guarde-as em segredo! Não há um jeito alternativo de abrir a fechadura senão pelos métodos de entrada (senha, Tags e impressões digitais cadastradas) ou pela chave mecânica;
- » A senha do administrador padrão de fábrica é 1234. Nunca mantenha essa senha! Após a instalação, substitua-a conforme o item Cadastrar/alterar senhas.

Cadastro de Tags (chaveiro de proximidade e Tag adesivo)

- Para cadastrar novas Tags, siga o procedimento a seguir:
  - 1. Remova a tampa do botão de cadastro;
  - 2. Aperte o botão de cadastro que fica na unidade interna da fechadura, próximo às pilhas. Ao apertar o botão, um sinal sonoro será emitido e o teclado da unidade externa

» Sim: repita o tópico 5 acima antes que o teclado apague. Ao cadastrar a 100ª Tags, o

» Não: aguarde o teclado apagar ou pressione 🗸 para finalizar o cadastro.

Dica: ao utilizar as Tags adesivas junto a celulares e smartphones, certifique-se de adesivá-

las de tal maneira que as Tags fiquem expostas. Não é recomendado adesivá-las entre o

2. Aperte o botão de cadastro. Ao apertar o botão, o teclado presente na unidade externa

» Caso você queira excluir a Tag cadastrada na posição 2, você deve pressionar o

» Caso você queira excluir a Tag cadastrada na posição 21, você deve digitar (2) + (1).

6. Confirme a exclusão pressionando 🗸. Uma sequência de sinais sonoros será emitida

2. Aperte o botão de cadastro. Ao apertar o botão, o teclado presente na unidade externa

5. Mantenha 🔅 pressionado por 5 segundos. Uma sequência de sinais sonoros será

automação smart está conectado

Verifique sua conexão de rede. Verifique também se o hub de

Caso tudo esteja Ok, reinicie seu hub de automação smart.

Utilize uma bateria de 9 V nos contatos de emergência da

unidade externa. Siga as recomendações do item 5. Acesso

Não. A MFD 2020 não é recomendada para ambientes

externos. Não exponha o produto à chuva/umidade ou

exposição direta do sol. Isso pode causar mau funcionamento

A função Não perturbe deve estar ativada. Pressione o botão

abertura/fechamento na unidade interna para desativar esta

Ajuste o volume do teclado através do item Ajuste de volume

Sim. Procure o item 3.4. Abertura silenciosa neste manual.

As pilhas que acompanham o produto possuem a média de autonomia de 10 meses considerando 10 acessos diários. A

autonomia das pilhas varia de acordo com a intensidade do uso.

Sim, mas lembre-se de que pilhas recarregáveis não terão

a mesma durabilidade que as pilhas alcalinas. Lembre-se

também que as pilhas que acompanham o produto não são

Para maiores detalhes e/ou como retornar a sua fechadura digital para o modo

smart, acesse o link via QR Code constante no início deste manual.

de emergência.

do produto.

funcão.

deste manual.

A fechadura está travada, o teclado Realize o procedimento de reset conforme item 4. Procedimento

Minha fechadura não está travando Ative a função travamento automático conforme item Ativar/ desativar travamento automático deste manual.

de reinicialização deste manual

5. Digite a posição que deseja excluir. Para Tags posições de (1~100);

3. Digite a senha do administrador + ✓;

teclado apagará automaticamente.

1. Remova a tampa do botão de cadastro;

3. Digite a senha do administrador + ✓;

confirmando a exclusão do cadastro.

1. Remova a tampa do botão de cadastro;

3. Digite a senha do administrador + 🗸 ;

8. Dúvidas frequentes

emitida confirmando a exclusão dos cadastros.

4. Digite 2 para cadastrar Tag: Enquanto a iluminação do teclado estiver acesa, posicione a Tag sobre o leitor biométrico. Uma sequência de sinais sonoros será emitida confirmando a inclusão do cadastro.

6. Deseja cadastrar mais Tags?

smartphone e a capa de proteção.

4. Digite 8 para apagar Tag:

número 2 no teclado

Apagar/remover Tags

Individualmente

acenderá;

Exemplo

Em grupo

acenderá:

4. Digite 8 para apagar Tag;

Minha fechadura aparece como

Off line no aplicativo Mibo Smart.

As pilhas se esgotaram e estou do

Posso instalar a MFD 2020 em

Não é possível abrir a fechadura

pelo lado de fora. Após digitar a

A fechadura emite um som muito alto/não emite som ao digitar a

Eventualmente gostaria que a

não responde ao toque.

fechadura não emitisse som algum.

Qual o tempo de autonomia das

Posso utilizar pilhas recarregáveis?

senha, o produto emite um som de

lado de fora. O que faço?

ambientes externos?

negação.

senha.

É possível?

pilhas?

irá avisar

- » Senha do visitante: é uma senha que tem direito a abrir a porta uma única vez. Após o primeiro acesso, ela será automaticamente apagada do sistema.
- » As senhas de usuário e visitante são cadastradas em posições por ordem. Por exemplo, a primeira senha cadastrada será a senha da posição 1, a segunda a da posição 2 e assim por diante, até a posição 4.
- » Lembre que a fechadura possui quatro posições de senhas de usuário e quatro posições de visitante. Caso já tenha senha(s) cadastrada(s) e queira alterá-la(s), é necessário primeiro apagar a(s) senha(s) que deseja alterar.

### Cadastrar/alterar senhas

- » Realize o cadastro ou alteração de senhas com a porta aberta. Você terá que acessar a unidade interna e a externa durante esse processo
- » Após cadastrar ou alterar a(s) senha(s), verifique com a porta ainda aberta se a senha foi cadastrada corretamente (siga as orientações do item 5.1. Abertura por senha).
- » Ao substituir as senhas, memorize-as ou guarde-as em segredo! Não há um jeito alternativo de abrir a fechadura senão pela digitação das senhas.
- » A senha do administrador padrão de fábrica é 1234. Nunca mantenha essa senha! Após a instalação, substitua-a conforme o procedimento a seguir.
- 1. Remova a tampa do botão de cadastro;
- 2. Aperte o botão de cadastro. Ao apertar o botão, o teclado presente na unidade externa acenderá:
- 3. Neste momento o cadastro de senha está bloqueado. Digite a senha do administrador +
- Caso o produto seja recém-instalado, digite a senha padrão 1234 e pressione
- Escolha uma das opcões de senhas a ser cadastrada:
- » Para alterar a senha do administrador: digite 0;
- » Para cadastrar a senha do usuário: digite 1;
- » Para cadastrar a senha do visitante: digite 4.
- 5. Digite uma senha de 4 a 12 dígitos e pressione 🗸 :

- 4. Digite 🔅 para apagar biometria;
- 5. Digite a posição que deseja excluir. Para biometrias posições de (1~100); Exemplo
  - » Caso você queira excluir a biometria cadastrada na posição 2, você deve pressionar o número 2 no teclado:
  - » Caso você queira excluir a biometria cadastrada na posição 21, você deve digitar (2) + (1).
- 6. Confirme a exclusão pressionando 🗸 . Uma sequência de sinais sonoros será emitida confirmando a exclusão do cadastro.

### Em grupo

- Remova a tampa do botão de cadastro:
- 2. Aperte o botão de cadastro. Ao apertar o botão, o teclado presente na unidade externa acenderá:
- 3. Digite a senha do administrador +  $\checkmark$ ;
- 4. Digite 🔅 para apagar biometria;
- 5. Mantenha 🔅 pressionado por 5 segundos. Uma sequência de sinais sonoros será emitida confirmando a exclusão dos cadastros.

Considerando um uso aproximado de 10 acessos diários. o Com quanto tempo antes de acabar aviso de baixo nível de carga das pilhas deverá acender com toda a carga das pilhas a fechadura aproximadamente 1 semana antes da descarga total das pilhas. Ao sinal de baixo nível de carga das pilhas, substitua-as imediatamente e descarte as pilhas gastas adequadamente.

## intelbras

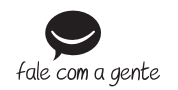

Suporte a clientes: () (48) 2106 0006 Fórum: forum intelbras com br Suporte via chat: chat.apps.intelbras.com.br Suporte via e-mail: suporte@intelbras.com.br SAC / Onde comprar? / Quem instala? : 0800 7042767

Importado no Brasil por: Intelbras S/A – Indústria de Telecomunicação Eletrônica Brasileira Rodovia SC 281, km 4,5 – Sertão do Maruim – São José/SC – 88122-001 CNPJ 82.901.000/0014-41 - www.intelbras.com.br